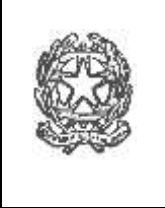

Prot. 4357/A35

Borgo Veneto, 22/09/2021

### **CIRCOLARE N. 14**

## ALLE FAMIGLIE DEGLI ALUNNI FREQUENTANTI LA SCUOLA DELL' INFANZIA, LA SCUOLA PRIMARIA E LA SCUOLA SECONDARIA DI I GRADO IC BORGO VENETO A TUTTI I DOCENTI AL PERSONALE ATA AL SITO DELL' IC BORGO VENETO

# OGGETTO: Attivazione del servizio MI "Pago in rete" – Servizio per i pagamenti telematici delle famiglie all'Istituto Scolastico

Con la presente si informa che da **SETTEMBRE 2021** viene attivato il servizio **PAGO IN RETE**, sistema centralizzato dei pagamenti online del Ministero dell'Istruzione, direttamente collegato a **pagoPA**, che consente alle famiglie di effettuare i pagamenti degli avvisi telematici emessi dalle Istituzioni Scolastiche per i vari servizi erogati:

- tasse scolastiche;
- visite guidate;
- viaggi di istruzione;
- assicurazione scolastica;
- contributi per attività extracurriculari;
- contributi volontari per ampliamento dell'offerta formativa;
- altri contributi.

## L'Istituzione Scolastica non potrà più ricevere versamenti al di fuori del sistema Pago in Rete.

Accedendo al portale del Ministero dell'Istruzione le famiglie possono:

- Visualizzare gli avvisi telematici intestati ai propri figli emessi dalle scuole presso cui sono iscritti;
- Pagare gli avvisi utilizzando i comuni mezzi di pagamento;
- Visualizzare la ricevuta telematica e scaricare gli attestati di pagamento validi ai fini fiscali.

#### Come accedere

Le famiglie possono accedere al servizio "**Pago in Rete**" dal sito del Ministero dell'Istruzione tramite il seguente link <u>http://www.istruzione.it/pagoinrete</u> (o tramite il banner presente sul sito dell'Istituto Comprensivo).

Il manuale che illustra le modalità di utilizzo della piattaforma "**Pago in rete**" da parte delle famiglie è disponibile al seguente link:

https://www.istruzione.it/pagoinrete/files/Manuale\_utente\_Web\_Scuola.pdf

L'accesso al servizio è riservato agli utenti del portale del Ministero dell'Istruzione tramite:

- Le credenziali SPID;
- Le credenziali rilasciate dal Ministero dell'Istruzione (acquisite per Iscrizioni on-line o Istanze on-line).

Se la famiglia non dispone delle credenziali di accesso può procedere alla registrazione al portale "Pago in rete" secondo le indicazioni fornite.

L'Istituzione scolastica procederà ad associare il genitore/tutore (pagatore) al versante (alunno/a).

Dopo l'associazione genitore-figlio, accedendo al portale del MI l'utente sarà abilitato al servizio di pagamento e potrà visualizzare gli avvisi di pagamento intestati ai propri figli.

## PROCEDURA PER PAGAMENTO BOLLETTINO TRAMITE PAGO IN RETE

## Accedere al link https://www.istruzione.it/pagoinrete

- Accedere: tramite SPID se in possesso o registrarsi se non ancora fatto (può esistere già una registrazione fatta per le iscrizioni "ON LINE", in questo caso se non si ricordano le credenziali fare un recupero di username e password)
- Dopo essersi registrati entrare con username e password e selezionare "Versamenti volontari"

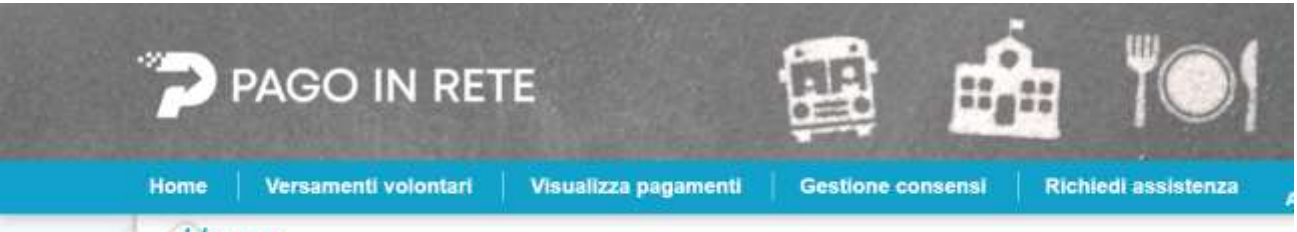

## Home

Il sistema Pago In Rete consente la visualizzazione e il pagamento degli avvisi telematici, relativi a tasse e contributi scolastici, emessi dalle segreterie scolastiche per gli alunni frequentanti. Con Pago In Rete è possibile anche eseguire versamenti volontari a favore degli istituti scolastici.

Potrai visualizzare gli avvisi telematici di pagamento emessi dagli istituti di frequenza per gli alunni associati dalle scuole al tuo profilo. In caso di mancata visualizzazione degli avvisi contatta l'istituto scolastico di frequenza dell'alunno, per comunicare le eventuali informazioni mancanti per l'associazione. Per ogni alunno associato al tuo profilo riceverai dal sistema sulla tua casella di posta elettronica personale sia le notifiche degli avvisi telematici di pagamento emessi dalla scuola di frequenza dell'alunno che le notifiche dei pagamenti che sono stati eseguiti con Pago In Rete.Potrai inoltre scaricare direttamente dall'applicazione l'attestazione di pagamento valida per eventuali detrazioni fiscali.

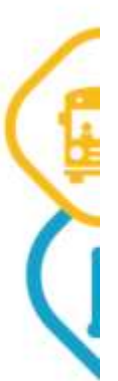

Per maggiori dettagli è possibile consultare il Manuale Utente e visionare le FAQ .

### **INSERIRE:**

- Se ricerca per scuola territorio (ricerca di sx): regione provincia comune (come in figura)
- Se ricerca per codice (ricerca di dx) il codice meccanografico PDIC87200G
- Selezionare la scuola premendo tasto lente sotto ad azioni (si trova a dx) che compare dopo l'inserimento sopra descritto.

| * | PAGO IN RETE                                                                                                    |                                                                                                    |                                                                                                    |                                                  |                                         |  |
|---|----------------------------------------------------------------------------------------------------|----------------------------------------------------------------------------------------------------|----------------------------------------------------------------------------------------------------|--------------------------------------------------|-----------------------------------------|--|
|   | iome Versamenti volontari                                                                                                    | Visualizza pagamenti                                                                                                    | Gestione consensi                                                                                               | Richiedi assistenza                              | Simone Girardi<br>Area riservata   Esci |  |
|   | Versamenti volonta<br>In questa pagina pool ricercare una scuola a<br>Picerca scalla sul territorio<br>Regione<br>VENETO<br>Comune<br>BORGO VENETO | Provincia<br>PADOVA<br>Denominatione scuola                                                                                                    | Ricerca per codes<br>Godice meccanografi<br>PDIC87220G                                                          | o in Refe e procedere al pagament<br>ce<br>Cerca | io telematico.                          |  |
| 2 | Elenco scuole<br>Lista delle scuole aderenti a pegoPA per le<br>cococe MECCAMOGRAPICO                                                              | quali è possibile effettuare un versam<br>DCNOMIWAZXONIC                                                                                                    | ento telematico con il servizio Pag                                                                             | jo in Refs<br>INCRUZZO                           | Pappa<br>Azī                            |  |
|   | And a second state of the second second second second second second second second second second second second s                                    | The work of the second second s | A CONTRACTOR OF A CONTRACTOR OF A CONTRACTOR OF A CONTRACTOR OF A CONTRACTOR OF A CONTRACTOR OF A CONTRACTOR OF |                                                  |                                         |  |

- Selezionare il contributo da pagare premendo sempre tasto lente sotto ad azioni (si trova a dx)

| (Versamenti v     | volontari - causali per                    | r scuola | Area merver |  |
|-------------------|--------------------------------------------|----------|-------------|--|
| PDIC87200G        | Dinominatione scools:<br>IC DI BORGO VENET | 0        |             |  |
| VIA MARCONI,3, BO | RGO VENETO (PD)                            |          |             |  |
| Filtra per ca     | usale:                                     |          |             |  |
| Lista versam      | enti esecuihili                            | Cerca    |             |  |

- Completare la schermata con i dati richiesti riferiti all'alunno per cui si procede al pagamento.
- E' possibile modificare eventualmente l'importo indicato per presenza di più figli (in questo caso indicare in note il nome degli altri figli e la classe di frequenza)

| Versamenti volontari -                                                      | inserimento dati per il pagamento                                                                                                    |
|-----------------------------------------------------------------------------|----------------------------------------------------------------------------------------------------|
| Annu amiastra 2021/22 Casada Contr<br>Sanathana IC DI MEGLIADINO SAN FID    | ibuto scolastico a.s. 2020/21 comprensivo di quota assicurativa<br>ENZIO Demandenza 31/10/2021 Auta etimativa - Alepatr etimativa Informativa PAGOPA.pdf |
| compliare i campi seguenti con i dad dell'alunno o itel<br>Codice fiscale * | soggettin per cui si sta eseguendo il versamento<br>Nome "                                                                                               |
| Cogname "                                                                   | Importo "<br>22.00                                                                                                    |
|                                                                             |                                                                                                    |

- Procedere o con il pagamento immediato (procedura di sx)
- Oppure scaricando il modulo (procedura di dx) per pagare presso le ricevitorie, i tabaccai e le banche aderenti tramite ATM, sportelli, APP su smartphone e tablet o presso altri prestatori che offrono il servizio a pagamento.

| Home Versamenti vo                                                                                              | olontari Visualizza pagament                                                | l Gestic           | one consen  | si Richiedi ass                  | istenza        | Area riservata      | Esci   |
|----------------------------------------------------------------------------------------------------|-----------------------------------------------------------------------------|--------------------|-------------|----------------------------------|----------------|---------------------|--------|
| Carrello Paga                                                                                                   | menti                                                                       |                    |             |                                  |                |                     |        |
| CODICE AVVISO                                                                                                   | CAUSALE                                                                     | ALUMNO             | SCADENZA    | BENEFICIARO                      | IMPORTO<br>ICI | FUAG OPPOSIZIONE [] | 1 4210 |
| A82008080281210917124658AJ8                                                                                     | BKR Contributo scolastica a.s. 2020/21<br>comprensivo di quata assicurativa | XXXXXXX<br>XXXXXXX | 31/10/2021  | IC DI MEGLIADINO SAN<br>FIDENZIO | 22,00          | a                   |        |
|                                                                                                    |                                                                             |                    |             | Totale da<br>/esc/               | pagare in eur  | 22,00               |        |
| Pagamento online                                                                                                |                                                                             |                    | - Pagamento | affine                           |                |                     |        |
| Contraction of the second second second second second second second second second second second second second s | fi con il pagamento immediato                                               |                    |             | Scarloa documen                  | to di pagamer  | ito                 |        |

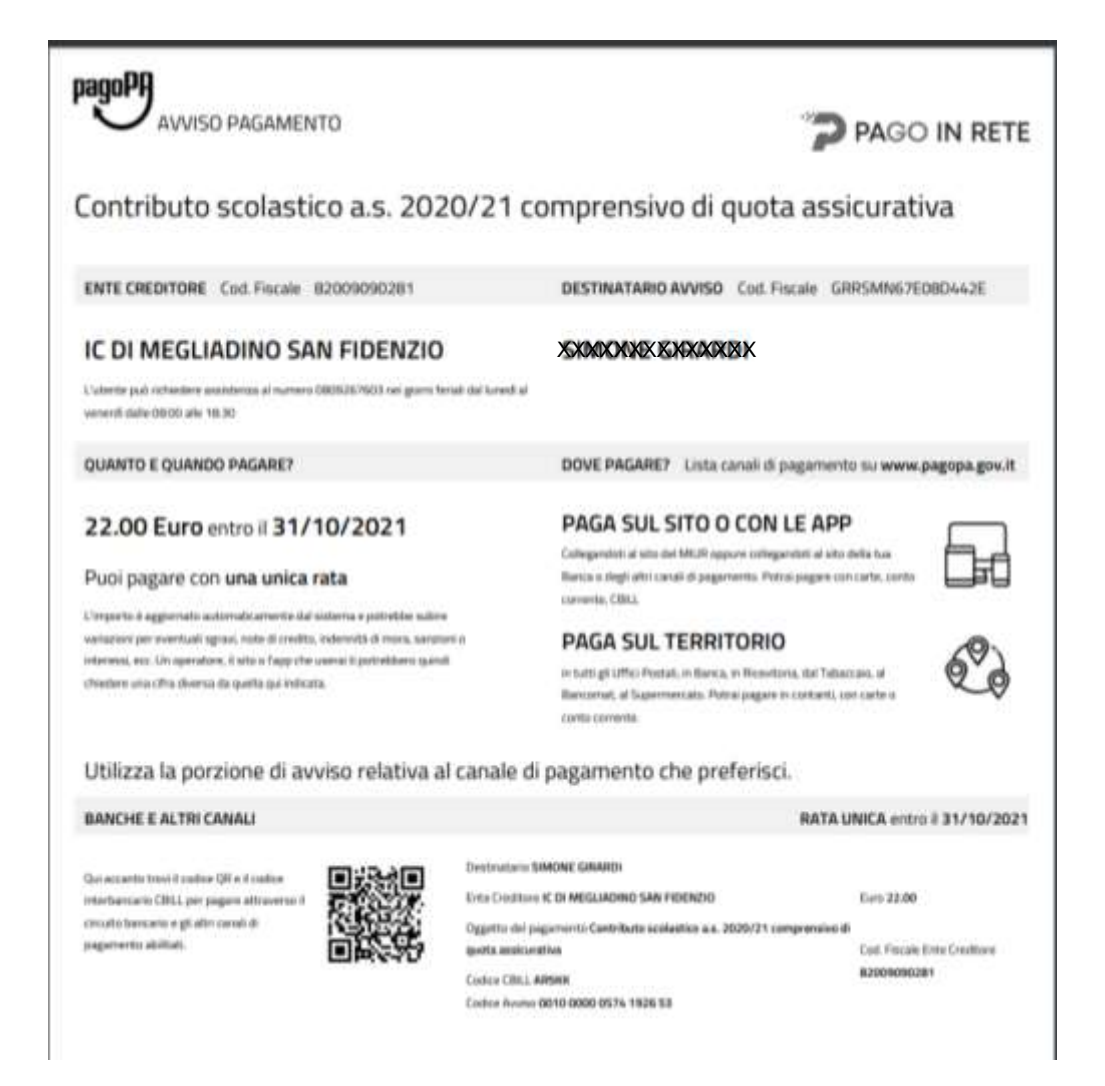

### <u>Assistenza</u>

É possibile chiedere assistenza al numero **080 92 67 603** attivo **dal lunedì al venerdì**, dalle ore 8:00 alle ore 18:30.

Si allega alla presente:

 <u>Allegato 1: Modulo per il consenso al trattamento dei dati personali degli interessati</u>, che dovrà essere restituito, debitamente compilato, al docente coordinatore della propria classe <u>entro e non oltre il 15/10/2021</u>. (I sigg. docenti avranno cura di raccogliere i moduli per <u>tutti</u> gli alunni della propria classe e, a completamento della raccolta, di recapitarli agli uffici di segreteria).

Cordiali saluti.

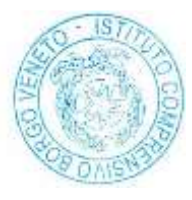

IL DIRIGENTE SCOLASTICO <u>Dott. Fabio Morelli</u> firma autografa sostituita a mezzo stampa ai sensi dell'art. 3 comma 2 del d.l. 39/93